# How to Sign Up to Volunteer | Costa Mesa Little League

## <u>Step #1</u>

Login to Sports Connect via <u>www.cmllbaseball.com</u>

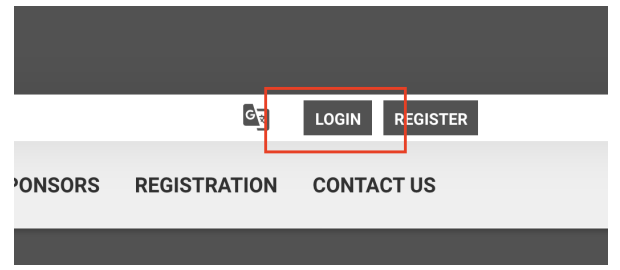

## <u>Step #2</u>

Go to your account and select volunteer on the left menu.

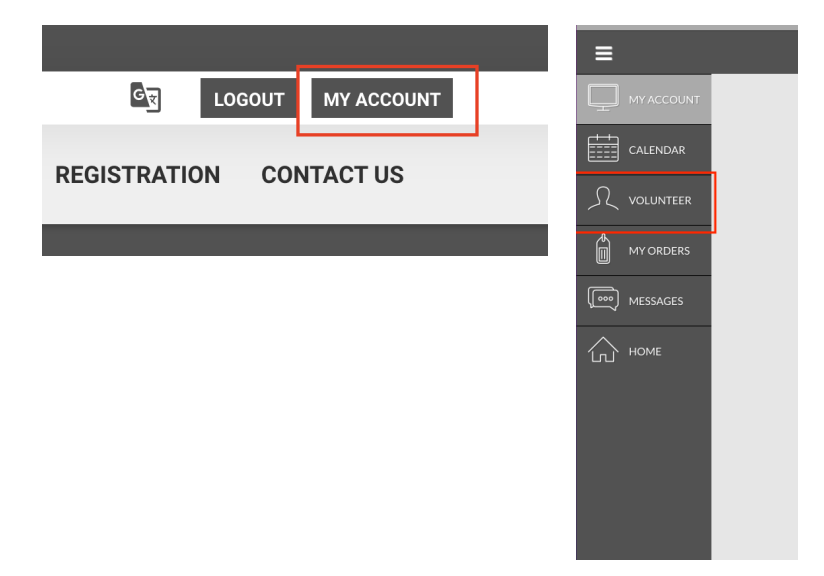

#### <u>Step #3</u>

Click on the find volunteer roles button towards the top right of the page and select the volunteer role for the current season and desired division. You will see available volunteer opportunities for all players registered under your account profile.

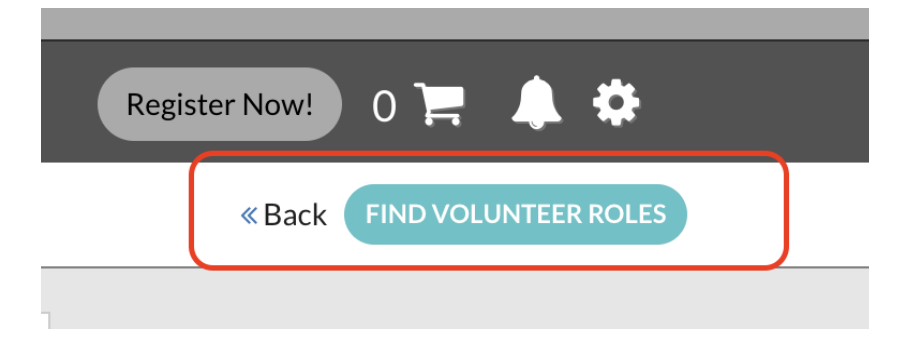

### How to Sign Up to Volunteer | Costa Mesa Little League

Example:

| Team Parent                                                    | Manager / Head Coach<br>Manage and Head coach for team<br>responsible for players and families | Board Member | Assistant Coach |
|----------------------------------------------------------------|------------------------------------------------------------------------------------------------|--------------|-----------------|
|                                                                | Select                                                                                         | Select       | Select          |
| Select                                                         |                                                                                                |              |                 |
| Select                                                         |                                                                                                |              |                 |
| CMLL Spring 2022<br>Minor A - Player Pitch - Li                | ttle League Baseball (                                                                         |              |                 |
| CMLL Spring 2022<br>Minor A - Player Pitch - Li<br>Feam Parent | ttle League Baseball ( is registered here)<br>Manager / Head Coach                             | Board Member | Assistant Coach |

### <u>Step #4</u>

Select the volunteer role(s) by <u>division</u> (ex: Coach Pitch, Minor A, etc) and sign up as a registered user. Select continue at the bottom of the page and fill out the volunteer application.

All selected volunteer opportunities will appear at the top of the page.

Tip: You can select more than one volunteer role in multiple divisions.

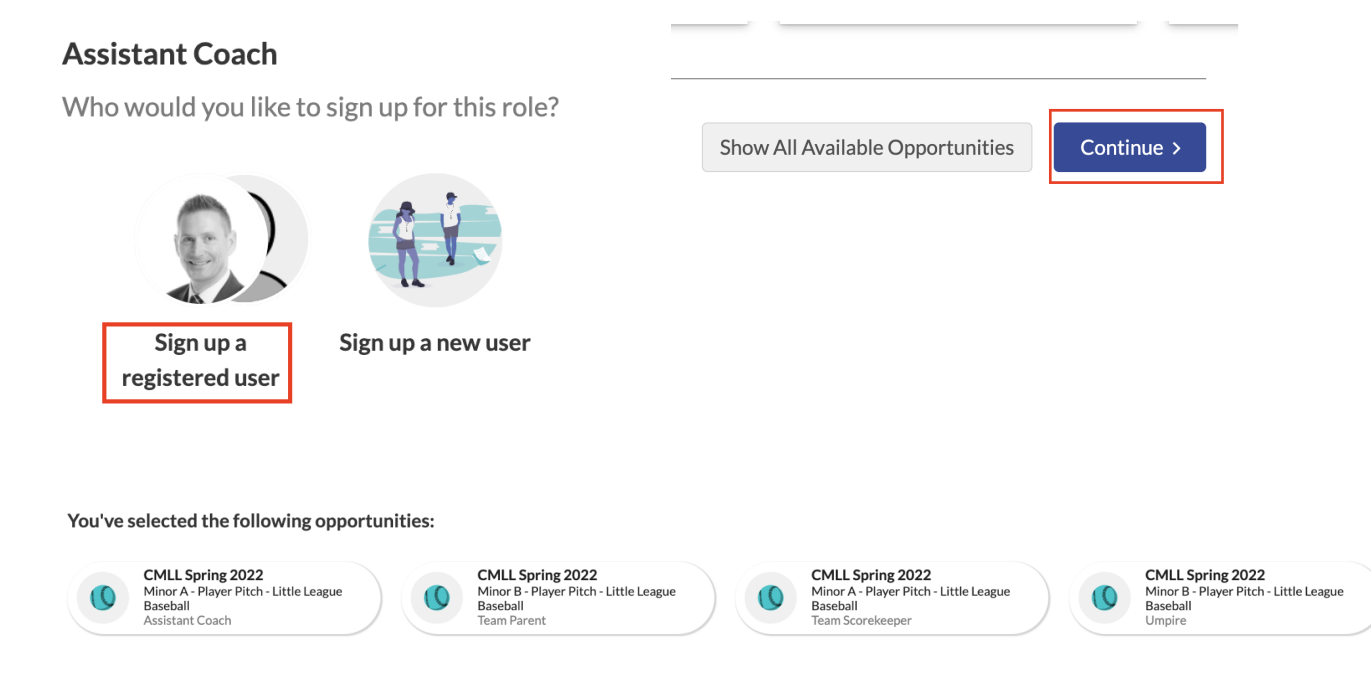